# Bussmodul BCM 500 for FCU 5xx, BCU 5xx eller FDU 5xx

## DRIFTSANVISNING • Edition 12.22 • NO • 03251353

## INNHOLDSFORTEGNELSE

| Sikkerhet               |
|-------------------------|
| 2 Kontroll av bruken2   |
| 3 Installasjon          |
| 4 Kabling               |
| 5 Idriftsettelse        |
| 6 Hjelp til feilsøkning |
| 7 Tekniske data         |
| 8 Logistikk             |
| 9 Avfallsbehandling     |

## **1 SIKKERHET**

#### 1.1 Vennligst les denne anvisningen og oppbevar den tilgjengelig

Les nøye gjennom denne driftsanvisningen før montering og drift. Etter monteringen skal denne driftsanvisningen gis videre til den som er ansvarlig for driften av anlegget. Dette apparatet

er ansvarlig for driften av anlegget. Dette apparatet må installeres og settes i drift i henhold til gjeldende forskrifter og standarder. Denne driftsanvisningen finner du også på www.docuthek.com.

#### 1.2 Tegnforklaring

**1**, **2**, **3**, **a**, **b**, **c** = Arbeidstrinn

→ = Henvisning

#### 1.3 Ansvar

Vi overtar intet ansvar for skader som kan føres tilbake til at driftsanvisningen ikke har blitt overholdt samt ikke-korrekt bruk av anlegget.

#### 1.4 Sikkerhetsinstrukser

Sikkerhetsrelevant informasjon er kjennemerket på følgende måte i driftsanvisningen:

## 🛆 FARE

Henviser til en livsfarlig situasjon.

## 

Henviser til potensiell livsfare eller fare for personskade.

## **A** FORSIKTIG

Henviser til potensiell materiell skade.

Alle arbeider må kun utføres av en kvalifisert fagmann for gass. Elektroarbeider må kun utføres av en kvalifisert elektrofagmann.

#### 1.5 Modifikasjon, reservedeler

Enhver teknisk endring er forbudt. Bruk kun originale reservedeler.

## **2 KONTROLL AV BRUKEN**

Bussmodulen BCM 500 tjener som kommunikasjonsgrensesnitt for ovnsbeskyttelsessystem-styringene FCU 5xx (fra konstruksjonstrinn B), til brennerstyringer BCU 5xx eller til flammevakter FDU 5xx til tilkopling til en feltbuss-innkopler.

Takket være krysskoplingen via feltbuss kan FCU 5xx samt BCU 5xx styres og overvåkes av et automatiseringssystem (eksempelvis PLS).

Funksjonen er kun sikret innenfor de angitte grenser, se side 8 (7 Tekniske data). Enhver annen bruk gjelder som ikke korrekt.

## 2.1 Typenøkkel

| BCM | Bussmodul                           |
|-----|-------------------------------------|
| 500 | Serie 500                           |
| S0  | Standard kommunikasjon              |
| B2  | PROFINET                            |
| B4  | Modbus TCP                          |
| /3  | To RJ45-bøssinger                   |
| -3  | Trepunkts-skrittregulering via buss |
|     |                                     |

## 2.2 Beskrivelse av delene

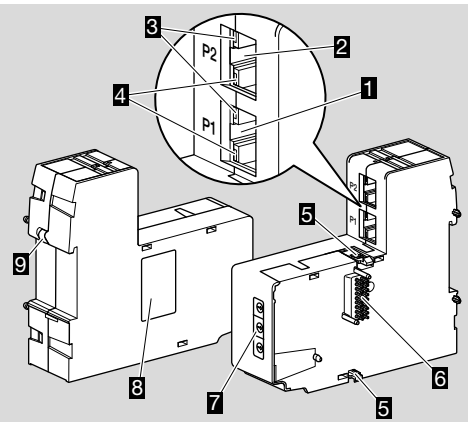

- 1 RJ45-bøssing (port P1) for tilkopling til busskommunikasjonen
- 2 RJ45-bøssing (port P2) for tilkopling til busskommunikasjonen
- Gul LED
   (til visning av overføringshastigheten: På = 100 Mbit, Av = 10 Mbit)
- Grønn LED (til visning av en forbindelse: Av = ingen forbindelse, På = forbindelse, blinking = dataoverføring)
- 5 Låsehake
- 6 Kontaktlist (18 nåler)
- 7 Kodebrytere
- 8 Typeskilt
- 9 PE-kontakt

## 2.3 Typeskilt

MAC-adresse og omgivelsestemperatur – se typeskilt.

| BCM 500   | krom/<br>schröder |
|-----------|-------------------|
| MAC-Adr.: |                   |
|           |                   |
|           |                   |

## **3 INSTALLASJON**

- → Montasjeposisjon: Oppreist, liggende eller hellende mot venstre eller høyre.
- → Festet av BCM-enheten er konstruert for vannrett posisjonerte DIN skinner 35 × 7,5 mm.

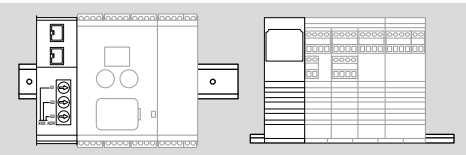

→ Ved loddrett posisjonering av DIN skinnen er det nødvendig med endeholdere (f.eks. Clipfix 35 fra firma Phoenix Contact), for å forhindre at styreapparatet kan forskyve seg.

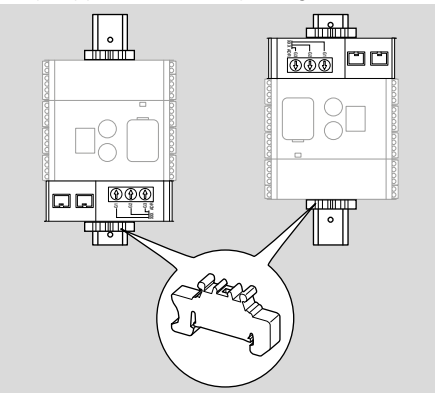

- → Skal monteres i rene omgivelser (f.eks. koplingsskap) med en beskyttelsesart ≥ IP 54. Ingen kondensering er tillatt.
- 1 Sett anlegget i spenningsløs tilstand.

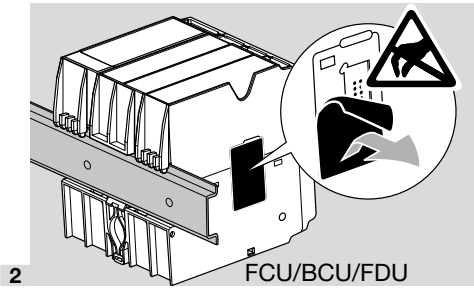

## **A** FORSIKTIG

BCM-enhetens kontaktlist og kontaktbøssingen til FCU-/BCU-/FDU-enheten må ikke berøres ved montering. Gjennom elektrostatisk opplading (ESD) kan apparatenes elektronikk bli ødelagt.

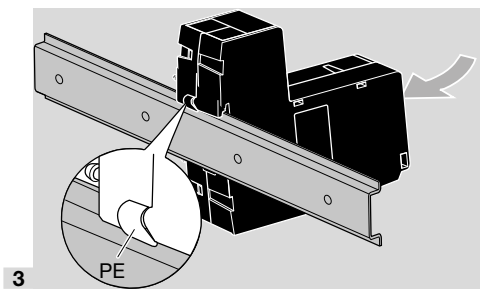

→ Sørg for god jordledningsforbindelse mellom DIN skinnen og PE-kontakten til BCM-enheten.

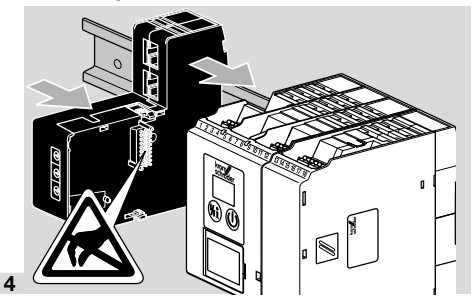

## **A** FORSIKTIG

Ikke forvri BCM-enheten når den skives på styreapparatet (FCU-, BCU- eller FDU-enhet). Ellers kan kontaktlisten (18 nåler) bli skadet. For å sikre et godt feste, må de to låsehakene til BCM-enheten på styreapparatet smekke ordentlig i lås.

## 4 KABLING

1 Sett anlegget i spenningsløs tilstand.

- → Som ledninger og støpsler må det kun anvendes komponenter som samsvarer med de tilsvarende feltbuss-spesifikasjonene.
- → Bruk RJ45-støpsler med avskjerming.
- → Ledningslengde: maks. 100 m mellom 2 abonnenter.
- → PROFINET-retningslinjer for installasjon, se www. profibus.com.
- → Modbus-spesifikasjoner, se www.modbus.org.
- **2** Kople BCM 500-enheten til feltbussen til et automatiseringssystem.

## **5 IDRIFTSETTELSE**

Feltbusskommunikasjonens konfigurasjon kan finne sted via automatiseringssystemets engineering-verktøy eller via BCSoft, avhengig av bussmodulens versjon (BCM..B2 eller BCM..B4).

- → Nedlasting av driftsanvisningen og programvaren BCSoft, se www.docuthek.com.
- Kontroller kodebryterinnstillingen (001 til FEF) på BCM-enheten for kommunikasjonen mellom BCSoft og styreapparatet via Ethernet.
- → Innenfor feltbusssystemet må hver kombinasjon av kodebryterstilling kun finnes én gang.
- → Hvert apparatnavn/nettverknavn og hver IP-adresse må kun være tilordnet én gang innenfor feltbussystemet.
- → Med abonnent-blinketesten kan man identifisere et apparat innenfor feltbussystemet (BCU-, FCU-enhet: displayet viser løpende 00).
- → Informasjon om idriftsettelse av styreapparatet, se driftsanvisning BCU 56x, 580, BCU 570, FCU 500 eller FDU 5x0.

## 5.1 BCM..B2 (PROFINET)

## 

#### Eksplosjonsfare!

Ikke frigi BCM-enheten og styreapparatet (BCU-/ FCU-/FDU-enhet) for drift før den riktige parameterinnstillingen og kablingen samt den lytefrie bearbeidingen av alle inn- og utgangssignaler er garantert.

Dersom busskommunikasjonen er forstyrret eller brutt, ved ugyldige kommunikasjonsdata eller under initialiseringen interpreteres signalene som mottas av PROFINET-kontroller som «0». Hvis samtidig styreapparatet aktiveres via inngangene på klemmene 1 til 4, klemme 44 (menox) eller klemme 50 (lufting), følger det vanlige programforløpet.

- → Alle apparatspesifikke parametere for styreapparatet (BCU-/FCU-/FDU-enhet) er lagret i stamdatafilen for apparatet (GSD). Nedlasting av filene som inneholder apparatets stamdata (GSD) på www.docuthek.com.
- → Les inn GSD-filen i automatiseringssystemets engineering-verktøy og gjennomfør nettverkskonfigurasjonen.
- → De nødvendige skrittene finner du i instruksene for engineering-verktøyet.
- 1 Påfør spenning på styreapparatet.
- → Dersom displayet blinker på styreapparatet og viser n 3, er konfigureringen av busskommunikasjonen feilaktig.
- 2 Konfigurer busskommunikasjonen.
- → Via automatiseringssystemets engineering-verktøy: Før inn apparatnavnet for styreapparatet.

- → Via BCSoft: Før inn nettverknavn, IP-adresse, subnettmaske og standard gateway for styreapparatet.
- → Først når apparatnavnet/nettverknavnet føres inn, identifiseres styreapparatet entydig i PROFI-NET-IO-systemet.
- → På styreapparatet skal parameter 80 = 1 eller 2 være innstilt, slik at det kan føres inn et apparatnavn/nettverknavn for BCM-enheten, se i denne sammenhengen side 5 (5.3 Parameter 80).

#### 5.2 BCM..B4 (Modbus TCP)

## 

#### Eksplosjonsfare!

Ikke frigi BCM-enheten og styreapparatet (BCU-/ FCU-/FDU-enhet) for drift før den riktige parameterinnstillingen og kablingen samt den lytefrie bearbeidingen av alle inn- og utgangssignaler er garantert.

Ved forstyrret eller brutt busskommunikasjon kan styreapparatet aktiveres videre via inngangene på klemmene 1 til 4, klemme 44 (menox) eller klemme 50 (lufting). Det vanlige programforløpet følger.

- 1 Påfør spenning på styreapparatet.
- → Dersom displayet blinker på styreapparatet og viser n 3, er konfigureringen av busskommunikasjonen feilaktig.
- 2 Konfigurer busskommunikasjonen.
- → Før inn nettverknavn, IP-adresse, subnettmaske og standard gateway for styreapparatet.
- → På styreapparatet skal parameter 80 = 1 eller 2 være innstilt, slik at det kan føres inn et nettverknavn for BCM-enheten, se i denne sammenhengen side 5 (5.3 Parameter 80).

#### 5.3 Parameter 80

- → Avhengig av innstillingen av parameter 80 finner busskommunikasjonen sted med eller uten kontroll av adressen.
- → Kontroller verdien for parameter 80 via BCSoft og tilpass om nødvendig.

## Parameter Nr. Navn Mulige verdier for busskommunikasjon 80 Feltbusskommunikasjon 0 = Av 1 = Med adressekontroll 2 = Uten adressekontroll

→ For ytterligere informasjon som gjelder parameterinnstilling, se driftsanvisning BCU 56x, 580, BCU 570, FCU 500 eller FDU 5x0, kapittel «Innstilling».

# Parameter 80 = 0:

## Feltbusskommunikasjon Av

→ Feltbusskommunikasjonen er slått av. Med BCSoft har man fortsatt tilgang til apparatet via Ethernet.

## Parameter 80 = 1:

## Feltbusskommunikasjon med adressekontroll

→ Apparatnavnet/nettverknavnet lyder i utleveringstilstand:

f.eks. for FCU 500-enheten: «fcu-500-xxx» («notassigned-fcu-500-xxx» ved konfigurasjon via engineering-verktøy),

f.eks. for BCU 570-enheten: «bcu-570-xxx» («not-assigned-bcu-570-xxx» ved konfigurasjon via engineering-verktøy).

Tegnrekkefølgen xxx står for adressen som er innstilt på kodebryterne til BCM 500 (xxx = adresse i området 001 til FEF).

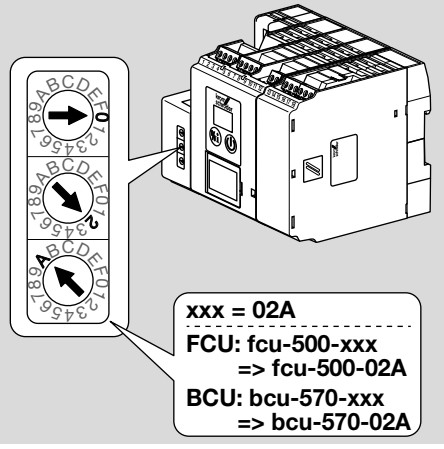

- → Uttrykket «not-assigned-» må slettes.
- → Det kan stilles en individuell navndel (f.eks. «Zone1-fcu-500-xxx») foran apparatnavnet/nettverknavnet (f.eks. fcu-500-xxx).

- → Apparatnavnet må minst bestå av uttrykket: f.eks. for FCU 500-enheten = «fcu-500-xxx», f.eks. for BCU 570-enheten: «bcu-570-xxx».
- → Adressen på BCM som er innstilt via kodebryterne må stemme overens med adressen som er innført i nettverkskonfigurasjonen til automatiseringssystemet (xxx).
- → Etter at kodebryternes stilling har blitt forandret, må styreapparatet slås av og på igjen for å aktivere den nye adresseinnstillingen.
- 1 Ta feltbusskommunikasjonen i drift.
- → Dersom feilmelding n 3 til n 4 blinker i styreapparatets display, kan feltbusskommunikasjonen ikke settes i drift Styreapparatet kan fortsatt drives via dets digitale innganger (klemmene 1 til 4, 44 og 50).

# Parameter 80 = 2:

- Feltbusskommunikasjon uten adressekontroll
- → Apparatnavnet/nettverknavnet kan velges fritt.
- 1 Ta feltbusskommunikasjonen i drift.
- → Dersom feilmelding n 3 til n 4 blinker i styreapparatets display, kan feltbusskommunikasjonen ikke settes i drift Styreapparatet kan fortsatt drives via de digitale inngangene.

## **6 HJELP TIL FEILSØKNING**

## 🛆 FARE

Elektriske sjokk kan være livsfarlige! Kople alle elektriske ledninger strømløse før du arbeider med strømførende deler! Feilsøkning og utbedring av forstyrrelser må kun foretas av autorisert fagpersonell.

- → Forstyrrelsene må kun utbedres med de tiltak som beskrives her.
- → Hvis styreapparatet (FCU-/BCU-/FDU-enheten) ikke reagerer, til tross for at alle forstyrrelser er blitt utbedret: Demonter apparatet og kontakt leverandør.
- → Ved en foreliggende feilmelding (n Ø, n I, n 2, n 3 eller n 4), kan styreapparatet fortsatt drives via dets digitale innganger.

#### ? Forstyrrelser

- ! Årsak
  - Utbedring

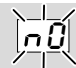

- ? Displayet på styreapparatet blinker og viser n 0?
- ! Styreapparatet venter på forbindelse med kontrolleren til automatiseringssystemet.
  - Kontroller om kontrolleren er slått på.
  - Kontroller nettverkskablingen.
  - Kontroller kontrollerens nettverkskonfigurasjon.
  - Kontroller om apparatnavnet/nettverknavnet i nettverkskonfigurasjonen stemmer overens med adresseinnstillingen på BCM-enheten.
  - Kontroller om apparatnavnet/nettverknavnet i nettverkskonfigurasjonen stemmer overens med apparatnavnet som er lagret i styreapparatet.

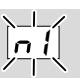

- ? Displayet på styreapparatet blinker og viser n /?
- ! Det er stilt inn en ugyldig adresse på BCM-enheten.
- På styreapparatet er adressekontrollen aktivert med parameter 80 = 1.
  - Kontroller om BCM-enhetens adresse befinner seg i tillatt adresseområde (001 til FEF).
  - Kontroller verdien for parameter 80 og tilpass om nødvendig.

#### PROFINET

 Tilpass innstillingen av BCM-enhetens kodebrytere til apparatnavnet som er tilordnet i nettverkskonfigurasjonen.

#### Modbus TCP

• Tilpass innstillingen av BCM-enhetens kodebrytere til nettverknavnet.

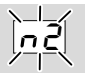

- ? Displayet på styreapparatet blinker og viser n 2?
- BCM-enheten har fått en feil konfigurasjon av PROFINET-kontrolleren.
  - Kontroller om den passende GSD-filen har blitt lest inn i engineering-verktøyet til automatiseringssystemet.
  - Kontroller apparatkonfigurasjonen.

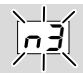

? Displayet på styreapparatet blinker og viser n ∃?

## PROFINET

- ! I engineering-verktøyet er apparatnavnet for styreapparatet (FCU-/BCU-/FDU-enheten) ugyldig eller ikke ført inn.
- På styreapparatet er adressekontrollen aktivert med parameter 80 = 1.
- →
- Tildel nettverknavn som tilsvarer default-nettverknavnet (bcu-560-xxx), eller som inneholder den som postfix av et individuell tildelt navn i følgende form: «kundeindividuell-navnbcu-560-xxx».
- → Apparatnavn i utleveringstilstand: f.eks. for FCU 500-enheten = not-assignedfcu-500-xxx,

f.eks. for BCU 570-enheten = **not-assigned-bcu-570-xxx**.

→ Apparatnavnet må minst bestå av uttrykket: f.eks. for FCU 500-enheten = fcu-500-xxx, f.eks. for BCU 570-enheten = bcu-570-xxx. Avhengig av styreapparatet som anvendes (FCU-/BCU-/FDU-enhet) endrer adressens default-verdi seg.

Se i denne sammenhengen side 5 (5.3 Parameter 80).

- Slett uttrykket « not-assigned-» i engineering-verktøyet eller erstatt det med en individuell navndel (f.eks. ovnområde1-).
- Kontroller om apparatnavnet i nettverkskonfigurasjonen stemmer overens med apparatnavnet som er lagret i styreapparatet.
- Kontroller verdien for parameter 80 og tilpass om nødvendig.

#### Modbus TCP

- ! I BCSoft er nettverknavnet for styreapparatet (FCU-/BCU-/FDU-enheten) ugyldig eller ikke ført inn.
- På styreapparatet er adressekontrollen aktivert med parameter 80 = 1.
- → Nettverknavnet må minst bestå av uttrykket: f.eks. for FCU 500-enheten = fcu-500-xxx, f.eks. for BCU 570-enheten = bcu-570-xxx (xxx = adresse i området 001 til FEF).
  - Kontroller i BCSoft om nettverknavnet for styreapparatet (FCU-/BCU-/FDU-enheten) er gyldig eller ført inn.
  - Kontroller verdien for parameter 80 og tilpass om nødvendig.

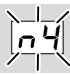

- ? Displayet på styreapparatet blinker og viser n 4?
- PROFINET-kontrolleren befinner seg i stopptilstand.
  - Start PROFINET-kontroller.

Ytterligere feilmeldinger fra styreapparatet, se driftsanvisning BCU 56x, 580, BCU 570, FCU 500 eller FDU 5x0, kapittel «Hjelp til feilsøkning».

## 7 TEKNISKE DATA

#### Omgivelsesbetingelser

lsdannelse, duggvæte og kondensvann i og på apparatet er ikke tillatt.

Direkte solstråler eller stråling på apparatet fra glødende flater må unngås.

Overhold maksimum medie- og omgivelsestemperatur!

Korrosiv innflytelse, eksempelvis saltholdig luft i omgivelsene eller SO<sub>2</sub>, må unngås.

Omgivelsestemperatur:

-20 til +60 °C (-4 til +140 °F).

Transporttemperatur = omgivelsestemperatur. Lagringstemperatur:

-20 til +60 °C (-4 til +140 °F).

Beskyttelsesart: IP 20 ifølge IEC 529.

Montasjested: min. IP 54 (for montering i koplings-skap).

Tillatt driftshøyde: < 2000 m over NN.

## Mekaniske data

Mål (B × H × D): 32,5 × 110 × 100 mm (1,28 × 4,53 × 3,94 inch), H = 115 mm (4,5 inch) med DIN skinnen. Vekt: 0,3 kg.

## Elektriske data

Kraftopptak: 1,2 VA. Effekttap: 0,7 W.

## 7.1 Brukstid

Maks. brukstid under driftsbetingelser: 20 år fra produksjonsdato.

## **8 LOGISTIKK**

#### Transport

Beskytt apparatet mot innvirkninger utenfra (støt, slag, vibrasjoner).

Transporttemperatur: Se side 8 (7 Tekniske data).

De omgivelsesbetingelsene som er beskrevet ovenfor gjelder også for transport.

Meld fra om transportskader på apparatet eller på emballasjen øyeblikkelig.

Kontroller leveringsomfanget.

#### Lagring

Lagringstemperatur: Se side 8 (7 Tekniske data).

# FOR YTTERLIGERE INFORMASJON

Produktspekteret til Honeywell Thermal Solutions omfatter Honeywell Combustion Safety, Eclipse, Exothermics, Hauck, Kromschröder og Maxon. Hvis du ønsker å vite mer om våre produkter, besøk oss på ThermalSolutions.honeywell.com eller ta kontakt med din Honeywell salgsingeniør. Elster GmbH Strotheweg 1, D-49504 Lotte T +49 541 1214-0 hts.lotte@honeywell.com www.kromschroeder.com

Sentral operativ ledelse for verdensomspennende service: T +49 541 1214-365 eller -555 hts.service.germany@honeywell.com De omgivelsesbetingelsene som er beskrevet ovenfor gjelder også for lagring.

Lagringsvarighet: 6 måneder før første gangs bruk i original emballasje. Skulle lagringsvarigheten være lengre, forkortes den totale brukstiden med den samme tiden.

## 9 AVFALLSBEHANDLING

Apparater med elektroniske komponenter: WEEE-direktiv 2012/19/EU – direktiv om elektrisk og elektronisk avfall

Produktet og dens emballasje skal innleveres til et egnet gjenvinningssenter etter at produktets brukstid har utløpt (antall koplingssykluser). Apparatet må ikke kasseres i vanlig husholdningsavfall. Produktet må ikke forbrennes.

Etter ønske blir apparater som skal kasseres tatt tilbake av produsenten ifølge gjeldende avfallsbestemmelsene ved levering dør til dør.

# Honeywell

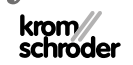

Oversettelse fra tysk © 2022 Elster GmbH